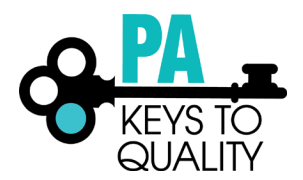

## HOW TO UPLOAD EDUCATION TO YOUR PROFILE

When uploading your education, please make sure you are uploading each credential or transcript in the appropriate section. *Do not upload all education within one section.* 

## Examples:

- A Director Credential will be uploaded in the Director Credential section.
- A bachelor's degree transcript will be uploaded in the bachelor's degree section.
- If you are currently enrolled at a Higher Education Institute, you must upload proof of enrollment within the Currently Enrolled section.
- 1. Go to <u>www.papdregistry.org</u>.
- 2. Click 'Login' in the top right corner.

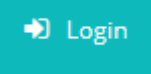

3. Enter your email address and password, then click 'Login'.

Email address
Password
Remember me
Forgot Password?
Email address

4. Click on your 'Education' tab

| Account | Individual Profile Ad |         | Acc | ount Status | Reports |              |                    |                      |
|---------|-----------------------|---------|-----|-------------|---------|--------------|--------------------|----------------------|
| Summary | Personal              | Educati | ion | Employmen   | t My PD | Professional | PD Self-Assessment | Financial Assistance |

5. Click on the 'Edit Education' button

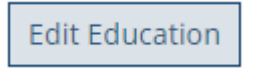

.

Ŧ

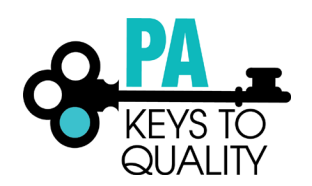

6. High School: (if High School is the highest level of education, this section must be completed)a. Select the option the applies to you.

| High School                                |   |
|--------------------------------------------|---|
|                                            |   |
|                                            | 1 |
| Select Current High School Education       |   |
| Select Current High School Education       |   |
| I have a high school diploma or GED        |   |
| I do not have a high school diploma or GED |   |

b. If you selected 'I have a high school diploma or GED', enter your Gradation Year

|   |   | : _           | - | C - | L_ | _      | - 1          |  |
|---|---|---------------|---|-----|----|--------|--------------|--|
| - | н | $ \sigma $    | n | SC  | n  | O      | $\mathbf{O}$ |  |
|   |   | ' <b>'</b> '' |   |     |    | $\sim$ |              |  |

I have a high school diploma or GED

Graduation Year

Four-digit year

c. If you selected 'I do not have a higher diploma or GED', complete one of the below.

High School

I do not have a high school diploma or GED
I am currently enrolled in High School/Career Technical Institute.
Graduation Date

I am currently enrolled in a high school Career Technical Institute program

I am currently enrolled in a high school Career Technical Institute program

I am currently enrolled in a GED program.

Graduation Date

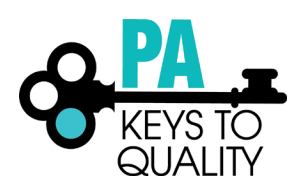

- i. Upload your Documentation; scroll down
  - 1. Click on the 'File Type drop down'
    - 2. Select if the document type (Diploma or Transcript/Certificate)

Save and Close

- a. Click on 'Select'
- b. Click on document you wish to upload
- ii. Click 'Save and Close' to continue

| File Type<br>Select a File Type                                            |                                                                    | •                            |                            |  |
|----------------------------------------------------------------------------|--------------------------------------------------------------------|------------------------------|----------------------------|--|
| Ipload New File                                                            |                                                                    |                              |                            |  |
|                                                                            | Select                                                             |                              |                            |  |
|                                                                            |                                                                    |                              |                            |  |
| The following file types :                                                 | re accented                                                        |                              |                            |  |
| The following file types<br>doc,docx,xls,xlsx,pdf,rt                       | re accepted<br>f,ppt,pptx,jpeg,jpg,                                | bmp,gif,png,p                | ub,tiff,tif,zip            |  |
| The following file types a doc,docx,xls,xlsx,pdf,rt                        | re accepted<br>f,ppt,pptx,jpeg,jpg,                                | bmp,gif,png,p                | ıb,tiff,tif,zip            |  |
| The following file types a<br>doc,docx,xls,xlsx,pdf,rt<br>Existing Documer | re accepted<br>f,ppt,pptx,jpeg,jpg,<br>ntation                     | bmp,gif,png,p                | ub,tiff,tif,zip            |  |
| The following file types a<br>doc,docx,xls,xlsx,pdf,rt<br>Existing Documer | re accepted<br>f,ppt,pptx,jpeg,jpg,<br>Itation                     | bmp,gif,png,p                | ıb,tiff,tif,zip            |  |
| The following file types a<br>doc,docx,xls,xlsx,pdf,rt<br>Existing Documer | re accepted<br>f,ppt,pptx,jpeg,jpg,<br>)tation<br><u>A</u> No docu | bmp,gif,png,p<br>mentation e | ub,tiff,tif,zip<br>ntered. |  |

- 7. CDA & School Age Credential:
  - a. Select the option that applies to you.

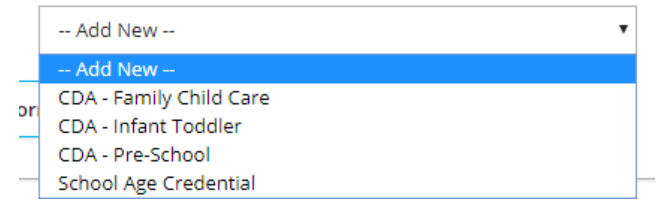

- b. Complete the required information.
  - i. Enter the Approval Date
  - ii. Enter the Expiration Date
  - iii. Enter the Institution (if applicable)

| Edit Education       | <u>x</u>                                                                      |
|----------------------|-------------------------------------------------------------------------------|
| CDA & Schoo          | l Age Credential                                                              |
| You will be required | to provide documentation of these entries as part of the application process. |
| CDA - Family (       | Child Care                                                                    |
| Date*                |                                                                               |
| Expires*             |                                                                               |
| Institution (if app  | licable)                                                                      |

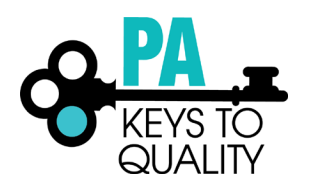

- iii. Upload your Documentation; scroll down
  - 1. Click on the 'File Type drop down'
  - 2. Select if the document type (Diploma or Transcript/Certificate)

.

- a. Click on 'Select'
- b. Click on document you wish to upload
- iv. Click 'Save and Close' to continue

| Documentation                                                |                       |
|--------------------------------------------------------------|-----------------------|
| File Type                                                    |                       |
| Select a File Type 🔻                                         |                       |
| Upload New File                                              |                       |
| The following file types are accepted                        |                       |
| doc,docx,xls,xlsx,pdf,rtf,ppt,pptx,jpeg,jpg,bmp,gif,png,pub, | tiff,tif,zip          |
|                                                              |                       |
|                                                              |                       |
|                                                              | Save and Close Cancel |

- 8. Repeat above step to add additional CDA & School Age Credentials.
- 9. Higher Education:
  - a. Select the option that applies to you.

-- Add New --

-- Add New --

Associate's Degree Bachelor's Degree Certificate/Credential for Credit Doctorate Master's Degree Some College

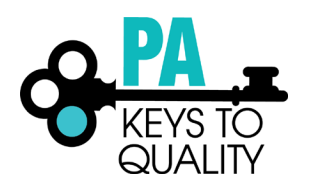

- b. Complete the required information.
  - i. Enter the Graduation Date
  - ii. Select 'US Accredited' or 'Other'
  - iii. Select the 'Institution'
  - iv. Enter the Major
  - v. Enter the Minor (if applicable)

| Edit Education                        |                        |               |                   |                        | LX.      |
|---------------------------------------|------------------------|---------------|-------------------|------------------------|----------|
| Higher Educa                          | ation                  |               |                   |                        |          |
| You will be required                  | d to provide document  | tation of the | se entries as par | t of the application p | process. |
| Associate's De<br>Graduation<br>Date* | egree                  |               |                   |                        |          |
| Search for institu                    | utions by name or city | •             |                   |                        |          |
| Major*                                |                        |               |                   |                        |          |

- v. Upload your Documentation; scroll down
  - 1. Click on the 'File Type drop down'
  - 2. Select if the document type (Diploma or Transcript/Certificate)
    - a. Click on 'Select'
    - b. Click on document you wish to upload
- vi. Click 'Save and Close' to continue

| Documentation                                                                                               |                |        |
|----------------------------------------------------------------------------------------------------|----------------|--------|
| File Type                                                                                                   |                |        |
| Select a File Type 🔻                                                                                        |                |        |
| Upload New File                                                                                             |                |        |
| Select                                                                                                    |                |        |
| The following file types are accepted<br>doc,docx,xls,xlsx,pdf,rtf,ppt,pptx,jpeg,jpg,bmp,gif,png,pub,tiff,t | if,zip         |        |
|                                                                                                    | Save and Close | Cancel |

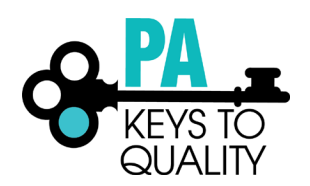

- 10. Repeat above step to add additional Higher Education.
- 11. Continue with this process to add any of the following:
  - a. Teacher Certification
  - b. Credentials, Certificates, Diplomas & Endorsements
  - c. CPR, First Aid, Fire Safety Requirements
  - d. Currently Enrolled (If you are currently enrolled at a Higher Education Institute, you must upload proof of enrollment within the Currently Enrolled section.)